## Comment créer un ordre de travail planifié?

help.fracttal.com/hc/fr/articles/24948048839693-Comment-créer-un-ordre-de-travail-planifié

## Dans la vue Kanban

Une fois qu'un plan de tâches a été établi et lié à un actif, les tâches incluses dans ce plan apparaissent comme "Tâches en attente" (en fonction du type de déclencheur des tâches). Vous devez ensuite entrer dans la vue Kanban et sélectionner les tâches que vous souhaitez inclure et exécuter en tant qu'OT.

| Work Management<br>View Kanban         |        |                                                    |        | 3                                                      |           |
|----------------------------------------|--------|----------------------------------------------------|--------|--------------------------------------------------------|-----------|
| $\leftarrow$ (2) Selected              |        |                                                    |        | 5                                                      | + New WO  |
| Pending Tasks                          | 166 🖒  | WOs in Process                                     | 2743 💍 | WOs in Review                                          | 215 🖒     |
|                                        |        | OT-39-GR<br>Created by Diego Vergara               |        | OT-35-GR<br>Created by ALEXANDER SANCHEZ               |           |
| Asset: PROCESO { PROC-01 }             |        | Asset: { EQ.ECV-00 } GENERADOR                     | ()     | Asset: { TRAC-ALEX-01 } TRACTOR ALEXA                  | NDER      |
| Task: EVALUACIÓN DE EQUIPO             | *      | Task: CAMBIAR PARABRISA                            | =      | Task: INSPECCION DE FUGAS                              | =         |
| <ul> <li>Ŏ 00:10</li></ul>             |        |                                                    | 0 %    | · 00:10 = 2025-03-28                                   | 100 %     |
| <b>EVALUACION DE EQUIPO</b>            | 5      | <b>E</b> VICTOR SILVA                              | ⊎ :    | 🔅 Abelardo Perez                                       | ⊕ :       |
| 0                                      |        | OT-38-GR<br>Created by JOSÉ FERNANDO CRUZ MOSQUEDA |        | OT-24-GR<br>Created by JOSÉ FERNANDO CRUZ MOSQUED/     | A         |
| Asset: { Robus-2 } INOVA TP 924        |        | Asset: { AGRO-TRAC-001 } TRACTOR 1                 |        | Asset: { COMP-01 } COMPRESOR RECIPRO<br>ZHONGHE 250 KG | OCANTE 01 |
| Task: FALLA DETECTADA                  | =      | Task: INSPECCION DE FUGAS                          | =      | Task: No enciende máquina                              | ~         |
| O0:10      2025-03-25                  |        | Õ 00:10 🛱 2025-03-26                               | 0 %    | Ō 00:30 🛱 2025-03-25                                   | 100 %     |
|                                        | り 宣    | Miguel Mosqueda                                    | ⊕ :    | Miguel Mosqueda                                        | ⊕ :       |
| 0                                      |        | OT-37-GR<br>Created by Diego Vergara               |        | OT-18-GR<br>Created by ALEXANDER SANCHEZ               |           |
| Asset: { P0300701-ID101-FW-DV1-004 } V | ALVULA | Asset Work Management:                             |        | Asset: bomba diesel 01 { }                             |           |

Ensuite, en cliquant sur "Nouveau TO", le système ouvre une fenêtre dans laquelle tous les champs nécessaires à la génération du TO doivent être configurés.

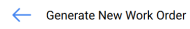

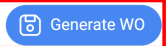

| - Creation mode       It depends on another W0?         All Tasks in one WO       -         Approve WO Budget       -         Asset       Task         Task       Task type         Actual<br>Date       Planned<br>Maintenance         Duration       Priority       Task<br>Group<br>1       Task<br>Group<br>2       Equipmer<br>downtime         Image: Comparison of the process of the process of the proces of the process of the proces of the proce | All Tasks in one WO       Agset       Task       Task type       Actual Schedule Date       Planned Maintenance       Estimated Duration       Priority       Task Group 1       Task Group 2       Equipment downtine?                                                                                                    | Jonas Ca       | ampos                          |                         |                  | ~ 🛞                        | 000:20                                   |                       |              |                    |                    |                        |
|----------------------------------------------------------------------------------------------------|----------------------------------------------------------------------------------------------------|----------------|--------------------------------|-------------------------|------------------|----------------------------|------------------------------------------|-----------------------|--------------|--------------------|--------------------|------------------------|
| Approve WO Budget         Asset       Task       Task type       Actual<br>Schedule<br>Date       Planed<br>Maintenance       Estimated<br>Duration       Priority       Task<br>Group<br>1       Task<br>Group<br>2       Equipmer<br>downtime         Image: The set       Evaluación<br>DE EQUIPO       Asistencia       2025-03-<br>26       PLAN DE MTTO<br>EQUIPO DE<br>BIOMEDICA       000 000 H<br>10mins       Very<br>High       Image: The set       No         Image: The set       FALLA<br>DE TECTADA       00<br>Correctivo       2025-03-<br>25       PLAN DE MTTO<br>EQUIPO DE<br>BIOMEDICA       000 00H<br>10mins       Medium       Image: The set       No                                                                                                    | Approve WO Budget         Aspertor Market       Asset       Task       Task type       Actual Date       Planed Maintenance       Estimated Duration       Priority       Task of Coupe Date       Equipment Date         Image: Coupe Date       PROCESO { PROC-01 } DE EQUIPO       ASISTENCIA       2025-03-       PLAN DE MTTO EQUIPO DE BIOMEDICA       000 00H       Nery       Image: Coupe Date       No         Image: Coupe Date       Robus-2 / NOVA TP       FALLA DATE       000 Correctivo       2025-03-       South Date       Other Date       Other Date       Other Date       Other Date       Other Date       Other Date       No         Image: Coupe Date       Nova TP       FALLA DATE       Other Coupe Date       Other Date       Other Date       Other Date       Note       No                                                                                                    | All Tasks in o | ne WO                          |                         |                  | Ý                          | It depends on another<br>Select parent W | r WO?                 |              |                    |                    | ~                      |
| Asset       Task       Task type       Actual<br>Schedule<br>Date       Planned<br>Maintenance       Estimated<br>Duration       Priority       Task<br>Group<br>1       Task<br>Group<br>2       Equipmer<br>downtime         ①       PROCESO {<br>PROC-01 }       EVALUACIÓN<br>DE EQUIPO       ASISTENCIA       2025-03-<br>26       PLAN DE MTTO<br>EQUIPO DE<br>BIOMEDICA       000 00H<br>10mins       Very<br>High       Very<br>High       No         ①       (Robus-2)<br>INOVA TP<br>24       FALLA<br>DETECTADA       00<br>Correctivo       2025-03-<br>25       00D 00H<br>10mins       Medium       No                                                                                                    | Asset       Task       Task type       Actual<br>Schedule<br>Date       Planned<br>Maintenance       Estimated<br>Duration       Priority       Task<br>froup<br>1       Task<br>froup<br>2       Equipment<br>downting         Image: Image: Ima                                                                                                | Approve \      | WO Budget                      |                         |                  |                            |                                          |                       |              |                    |                    |                        |
| Image: Biological condition     PROCESO { EVALUACIÓN DE EQUIPO     ASISTENCIA     2025-03- 26     PLAN DE MTTO EQUIPO DE BIOMEDICA     00D 00H Very High     No       Image: Biological condition     Robus-2 } INOVA TP     FALLA     00     2025-03- 2025-03- BIOMEDICA     00D 00H High     Very High     No       Image: Biological condition     Nova TP     FALLA     00     2025-03- 25     00D 00H High     Medium     No                                                                                                    | Image: Decision of the constraint of the constraint of the constrain |                | Asset                          | Task                    | Task type        | Actual<br>Schedule<br>Date | Planned<br>Maintenance                   | Estimated<br>Duration | Priority     | Task<br>Group<br>1 | Task<br>Group<br>2 | Equipment<br>downtime? |
| { Robus-2 }<br>INOVA TP FALLA 00 2025-03- 00D 00H<br>INOVA TP DETECTADA Correctivo 25 10mins Medium No                                                                                                    | { Robus-2 }<br>INOVA TP FALLA 00 2025-03- 00D 00H Medium No<br>DETECTADA Correctivo 25 10mins                                                                                                    | ŧ              | PROCESO {<br>PROC-01 }         | EVALUACIÓN<br>DE EQUIPO | ASISTENCIA       | 2025-03-<br>26             | PLAN DE MTTO<br>EQUIPO DE<br>BIOMEDICA   | 00D 00H<br>10mins     | Very<br>High |                    |                    | No                     |
| 72 <del>1</del>                                                                                                    |                                                                                                    | Ē              | { Robus-2 }<br>INOVA TP<br>924 | FALLA<br>DETECTADA      | 00<br>Correctivo | 2025-03-<br>25             |                                          | 00D 00H<br>10mins     | Medium       |                    |                    | No                     |

Ces champs sont décrits ci-dessous :

- **Type de responsable :** Option permettant d'établir le type de responsable de l'OT, qui peut être une ressource humaine ou un tiers.
- **Responsable :** personne qui apparaîtra comme responsable de l'OT et dont la signature figurera sur l'OT imprimé.
- **Temps d'exécution :** Durée estimée des tâches contenues dans l'OT (il s'agit de la somme des temps de chaque tâche).
- Mode de création : Option permettant de déterminer si les tâches sélectionnées seront toutes incluses dans un seul ordre de transfert, ou si un ordre de transfert par bien ou par tâche sera généré.
- Si dérivé d'un autre ordre de transfert, sélectionner l'ordre de transfert parent
   Option qui permet d'identifier si la génération de cet ordre de transfert est une conséquence d'un ordre de transfert précédent.
- Approuvé par le budget : option qui permet d'établir comme obligatoire la création et l'approbation d'un budget pour que l'ordre de transfert puisse être édité.

**Remarque :** si les tâches nécessitent des ressources, celles-ci peuvent être ajoutées directement au moment de la génération de l'ordre de transfert :

| 🤶 Generat  | e New Work Order   |                                  |                             |                  |                            |                                        | ← Res                                     | sources: Inspeción día jueves              | 6  |
|------------|--------------------|----------------------------------|-----------------------------|------------------|----------------------------|----------------------------------------|-------------------------------------------|--------------------------------------------|----|
| Responsibl | e*                 |                                  |                             |                  | ~                          | Actual Duration —                      | DETERGEN<br>Qty:<br>Source:<br>Unit Cost: | <b>ITE { DET-001 }</b><br>2<br>\$ MXN 0,00 | ਛੇ |
| Creation m | ode<br>s in one WO |                                  |                             |                  | ~                          | It depends on anoth<br>Select parent V |                                           |                                            |    |
| Appr       | ove WO Budg        | et                               |                             |                  |                            |                                        |                                           |                                            |    |
|            |                    | Asset                            | Task                        | Task type        | Actual<br>Schedule<br>Date | Planned<br>Maintenance                 |                                           |                                            |    |
| Ē          | 0                  | Fracttal {<br>ACT.LOC-<br>0001 } | Inspeción día<br>jueves     | 06<br>Preventivo | 2025-03-<br>26             |                                        |                                           |                                            |    |
| Ē          | 0                  | Fracttal {<br>ACT.LOC-<br>0001 } | Mantenimiento<br>preventivo | 06<br>Preventivo | 2025-03-<br>29             |                                        |                                           |                                            |    |
|            |                    |                                  |                             |                  |                            |                                        |                                           |                                            |    |
|            |                    |                                  |                             |                  |                            |                                        |                                           |                                            |    |
|            |                    |                                  |                             |                  |                            |                                        |                                           |                                            |    |

## Dans la vue TimeLine :

Pour générer un ordre de transfert à partir de la vue TimeLine, cliquez sur l'actif avec la tâche en attente en question, et la barre d'édition en haut de la fenêtre sera activée.

| Work Management<br>View Calendar |                         |                           |                         |                         | 3                         |                   |
|----------------------------------|-------------------------|---------------------------|-------------------------|-------------------------|---------------------------|-------------------|
|                                  |                         |                           |                         |                         | 5                         | - New WO          |
| Pending Tasks 🚫                  | Work Orders             |                           |                         | Calendar ~ M            | onth ~ 2025-0             | 3-27 (i)          |
| Sun                              | Mon                     | Tue                       | Wed                     | Thu                     | Fri                       | Sat               |
| 23                               | 24                      | 25                        | 26                      | 27                      | 28                        |                   |
|                                  | 13:54 OT-2374-FRA       |                           | 0%                      | 06:44 OT-2387-IMP 0%    | 03:00 OT-2392-IMP 0%      | 05:00 OT-2328-FRA |
|                                  | 11:46 PAUTA DE MANTEN   | 09:34 OT-2376-FRA 0%      | 13:53 OT-2380-IMP 100%  | 11:45 OT-2386-IMP 100%  | 06:35 Registro de tempera |                   |
|                                  | + 4 More                | + 5 More                  | + 4 More                | + 6 More                | + 13 More                 | + 6 More          |
| 02                               | 03                      | 04                        | 05                      | 06                      | 07                        |                   |
|                                  | 03:00 OT-2311-FRA 0%    | 13:32 OT-1116-FRA 100%    | 15:55 OT-2294-FRA 100%  | 11:00 OT-2422-IMP       |                           |                   |
|                                  | 05:24 OT-2404-IMP 100%  | 14:48 Troca dos parafusos |                         | 10:06 OT-2409-IMP 100%  | 20:43 OT-2416-IMP         |                   |
|                                  | + 6 More                | + 3 More                  |                         | + 6 More                | + 3 More                  |                   |
| 09                               | 10                      | 11                        | 12                      | 13                      | 14                        |                   |
| 11:00 OT-2422-IMP                |                         |                           |                         |                         |                           |                   |
|                                  | 11:53 Mantenimiento Sem | 08:54 OT-2423-IMP 0%      | 12:00 T03-Mantenimiento | 09:33 MANTENIMIENTO N   | 09:24 OT-2454-IMP 100%    | 07:26 REGISTRO DE |
|                                  | + 8 More                | + 2 More                  | + 12 More               | + 9 More                | + 8 More                  | + 6 More          |
| 16                               | 17                      | 18                        | 19                      | 20                      | 21                        |                   |
| 11:00 OT-2422-IMP                |                         |                           |                         |                         |                           |                   |
|                                  | 08:35 INSPECCIÓN MENS   | 07:26 OT-2355-FRA 100%    | 10:46 OT-5-2025 100%    | 10:10 OT-2449-IMP 100%  |                           | 15:00 OT-15-GR    |
|                                  | + 4 More                | + 6 More                  | + 4 More                | + 9 More                |                           |                   |
| 23                               | 24                      | 25                        | 26                      | 27                      | 28                        |                   |
| 11:00 OT-2422-IMP                |                         |                           |                         | _                       |                           |                   |
|                                  |                         | 06:51 OT-21-GR 100%       | 08:16 0T-1041-24 100%   | 12:43 Checagem de nivel | 10:59 OT-35-GR 100%       |                   |
|                                  |                         | + 18 More                 | + 11 More               | + 3 More                | 2:00 INSPECCION SEMA      |                   |
| 30                               | 31                      | 01                        | 02                      | 03                      | 04                        |                   |
| 11:00 OT-2422-IMP                |                         |                           |                         |                         |                           |                   |
|                                  |                         |                           |                         |                         |                           |                   |

Une fois sur place, il suffit de cliquer sur l'option "Nouvel OT" et le système affichera les options nécessaires à l'exécution de l'OT.

| Generate New Work Order |        |           |
|-------------------------|--------|-----------|
| Responsible *           | ~ (\$) | Actual    |
| Creation mode           | ~      | - It depe |

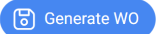

| Creation mod | e<br>n one WO                                  |                                    |                             | ✓ It dep                   | ends on another WO? –<br>ct parent WO                               |                       |          |                 |                    | ~                    |
|--------------|------------------------------------------------|------------------------------------|-----------------------------|----------------------------|---------------------------------------------------------------------|-----------------------|----------|-----------------|--------------------|----------------------|
| Approv       | re WO Budget                                   |                                    |                             |                            |                                                                     |                       |          |                 |                    |                      |
|              | Asset                                          | Task                               | Task type                   | Actual<br>Schedule<br>Date | Planned<br>Maintenance                                              | Estimated<br>Duration | Priority | Task Group<br>1 | Task<br>Group<br>2 | Equipmer<br>downtime |
| Ē            | { EQ.ECV-03 }<br>UNIDAD<br>OLEOHIDRAULICA      | INSPECCION<br>SEMANAL<br>(VIERNES) | MANTENIMIENTO<br>PREVENTIVO | 2025-03-<br>28             | PLAN REAL<br>ECV (EQUIPO<br>1)                                      | 00D 00H<br>10mins     | Medium   |                 |                    | No                   |
| ê            | { MQU-0009-<br>MTX1-RC01 }<br>Rolamento conico | Checagem<br>de nivel               | Inspeção                    | 2025-03-<br>27             | Plano de<br>lubrificação<br>Hinove -<br>compressores<br>atlas copco | 00D 00H<br>15mins     | Medium   | Lubrificação    |                    | No                   |

## Dans la vue en liste :

De même, à partir de la vue en liste, vous pouvez également exécuter les tâches en attente en tant qu'OT. Pour ce faire, vous devez vous rendre dans l'onglet "Liste" et sélectionner les tâches que vous souhaitez inclure et exécuter en tant qu'OT, puis cliquer sur "Nouvel OT".

| ≡ P        | /ork Management<br>ending Tasks |              |                           |                          | C                  | Search      |                           |
|------------|---------------------------------|--------------|---------------------------|--------------------------|--------------------|-------------|---------------------------|
|            |                                 |              |                           |                          |                    |             | New WO                    |
| ~          | (2) Selected                    |              |                           |                          |                    |             |                           |
|            |                                 | Code         | Asset                     | Task                     | Trigger            | Delay       | Planned Maintenance       |
| $\bigcirc$ | © <0 ₫                          | ACT.LOC-0001 | Fracttal { ACT.LOC-0001 } | Inspeción día jueves     | Non Scheduled Ta   | sks 0       |                           |
|            | o 🕓 🖯                           | ACT.LOC-0001 | Fracttal { ACT.LOC-0001 } | Mantenimiento preventivo | Non Scheduled Ta   | sks 0       |                           |
|            | $\odot$                         | AGRO-TRAC    | { AGRO-TRAC-001 } TRACTO  | INSPECCION DE FUGAS      | Event FUGAS        | 0           | PLAN DE TAREAS PARA TRA   |
| $\bigcirc$ | 0 🕄 🗄                           | Robus-2      | { Robus-2 } INOVA TP 924  | FALLA DETECTADA          | Non Scheduled Ta   | sks 0       |                           |
| $\bigcirc$ | $\odot$                         | P0300701-I   | { P0300701-ID101-FW-DV1   | INSPECCIÓN TRIMESTRAL    | Date Every 3 Mont  | hs 273      | Protocolo R6451-05 Sistem |
| $\bigcirc$ | $\odot$                         | P0300701-I   | { P0300701-ID101-FW-DV1   | INSPECCIÓN MENSUAL       | Date Every 1 Mont  | hs 334      | Protocolo R6451-05 Sistem |
| $\bigcirc$ | $\odot$                         | EQ.ECV-00    | { EQ.ECV-00 } GENERADOR   | INSPECCION SEMANAL       | Date Every 1 Week  | (s) 0       | PLAN DE TAREAS 'ACTIVO 1' |
| $\bigcirc$ | $\odot$                         | EQ.ECV-03    | { EQ.ECV-03 } UNIDAD OLEO | INSPECCION SEMANAL (MI   | Date Every 1 Wedr  | nesday 0    | PLAN REAL ECV (EQUIPO 1)  |
| $\bigcirc$ | $\odot$                         | EQ.ECV-03    | { EQ.ECV-03 } UNIDAD OLEO | INSPECCION SEMANAL (VIE  | Date Every 1 Frida | у О         | PLAN REAL ECV (EQUIPO 1)  |
| $\bigcirc$ | $\odot$                         | GR12         | { GR12 } 401              | Mantenimiento por horas  | Reading Each 500   | Hora (Hr) 1 | Locomotora GR12           |
| Sho        | owing 50 of 103                 |              |                           |                          |                    |             |                           |

Ensuite, en cliquant dessus, le système ouvrira une fenêtre dans laquelle tous les champs nécessaires à la génération de l'ordre de transfert doivent être configurés.

| 9 Jon                  | le*<br>as Campos    |                                           |                             |                  | ~ ×                        | Actual Duration –                                             |                       |          |                                 |                                     |                  |
|------------------------|---------------------|-------------------------------------------|-----------------------------|------------------|----------------------------|---------------------------------------------------------------|-----------------------|----------|---------------------------------|-------------------------------------|------------------|
| Creation m<br>All Task | node<br>s in one WO |                                           |                             |                  | ~                          | It depends on ano                                             | ther WO?<br>WO        |          |                                 |                                     | ~                |
| Арр                    | rove WO Bud         | get                                       |                             |                  |                            |                                                               |                       |          |                                 |                                     |                  |
|                        |                     | Asset                                     | Task                        | Task type        | Actual<br>Schedule<br>Date | Planned<br>Maintenance                                        | Estimated<br>Duration | Priority | Task<br>Group 1                 | Task Group 2                        | Equipn<br>downti |
| ŧ                      | 0                   | Fracttal {<br>ACT.LOC-<br>0001 }          | Mantenimiento<br>preventivo | 06<br>Preventivo | 2025-03-<br>29             |                                                               | 04D 04H<br>00mins     | Low      | 04<br>Operador<br>sin<br>unidad | 2022-2023<br>Mantenimiento<br>Mayor | No               |
| ŧ                      |                     | { AGRO-<br>TRAC-<br>001 }<br>TRACTOR<br>1 | INSPECCION<br>DE FUGAS      | 06<br>Preventivo | 2025-03-<br>26             | PLAN DE<br>TAREAS<br>PARA<br>TRACTORES<br>MODELO<br>ALEXANDER | 00D 00H<br>10mins     | Medium   |                                 |                                     | No               |

help2.fracttal.com-Como criar OSs planejadas.pdf.pdf